## ChromeOS Eduroam Kurulum Ayarları

1-) Ekranın sol alt köşesinde bulunan "Chrome" uygulamasını açın.

| Ay 🔍                     | arlar ×       |                            |                          |                 |             |
|--------------------------|---------------|----------------------------|--------------------------|-----------------|-------------|
| $\leftarrow \rightarrow$ | C C chrome:// | settings                   |                          |                 |             |
| Chro                     | ome OS Ayar   | ar                         |                          |                 |             |
| Geçm                     | iş İntern     | et bağlantısı              |                          |                 |             |
| Uzant                    | ılar 🗧        | Kablosuz ağ<br>Bilgi_Islem | 3                        |                 |             |
| Ayarla                   | 2             | Bilgi_Islem                |                          |                 |             |
| Yardır                   | n 🗣           | • eduroam_setup            |                          |                 |             |
| sires 1                  | \$            | • Boun_Wlan                |                          |                 |             |
|                          | Gå            | eduroam 🔰 🖌                | 1                        |                 |             |
| CHARLE GROUP             |               |                            |                          |                 | aya sifirla |
| the s                    |               |                            |                          |                 |             |
|                          |               |                            |                          |                 |             |
|                          |               | Başka ağa katıl            |                          |                 |             |
|                          | Cit           | Tercih edilen ağlar        |                          |                 |             |
| The provest              |               | Kablosuz bağlantıyı de     | vre dışı bırak           |                 |             |
| Stall the                |               |                            |                          |                 |             |
|                          | Fare          | hızı:                      |                          |                 | ·           |
|                          | D             | okunmatik yüzey ve fare a  | ayarları k               | lavye ayarları  | Ekran aya   |
|                          | Arama         | i.                         |                          |                 |             |
|                          | Çok           | amaçlı adres çubuğunda     | <mark>n</mark> arama yap | arken hangi ara | ma motorun  |
| 1                        | G             | oogle 👻 /                  | Arama motor              | larını yönet    |             |
|                          |               |                            |                          | i and           |             |
|                          |               |                            | 11                       |                 |             |

2-) Açılan uygulamada soldaki menüden "Ayarlar" sekmesine tıklayınız. Kablosuz Ağ menüsünden eduroam ağına tıklayınız.

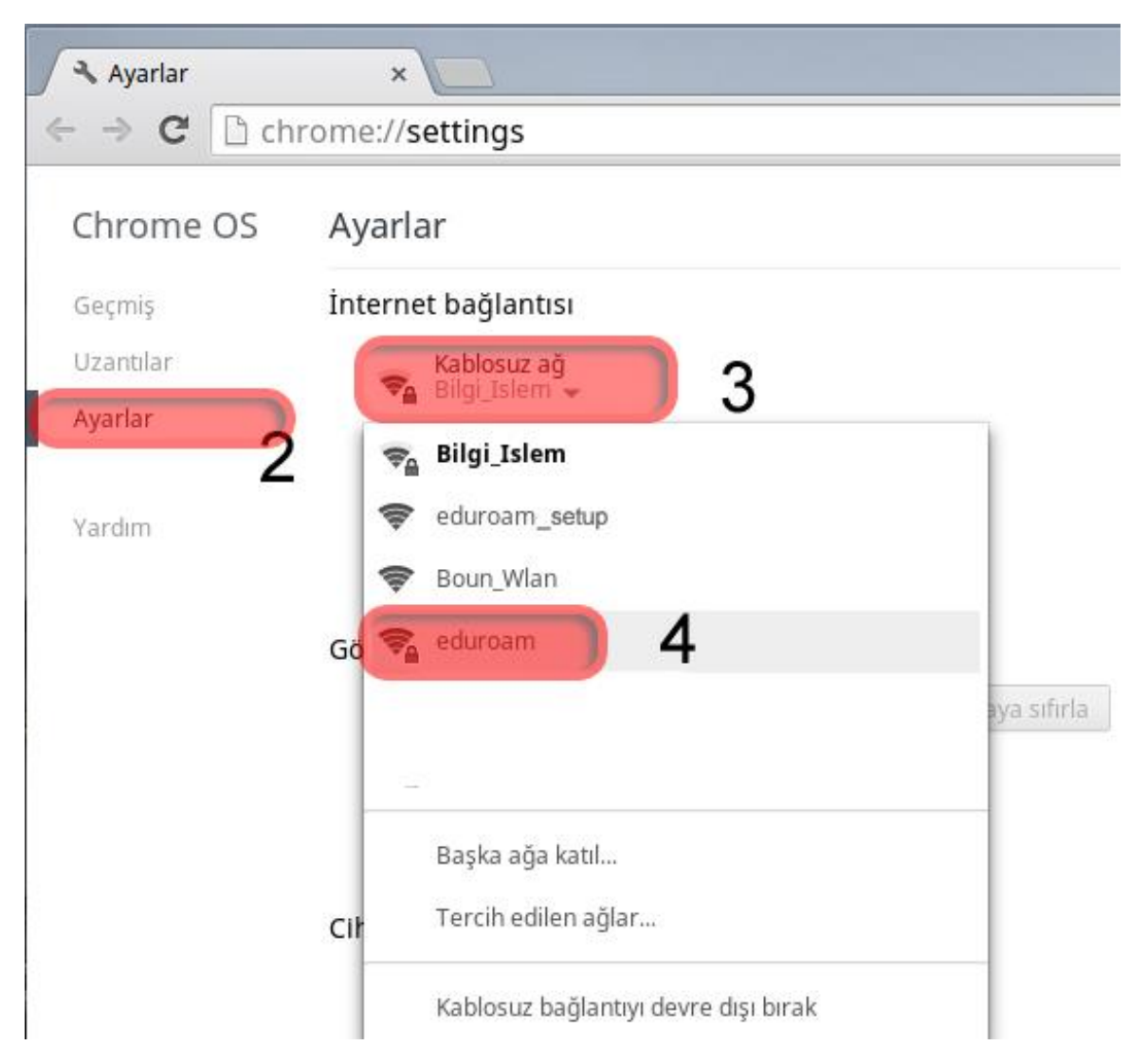

## 3-) Açılan Kablosuz ağa bağlan penceresinin altında bilgilerinizi giriniz;

EAP yöntemi: EAP-TTLS

2. aşama kimlik doğrulaması: PAP

Sunucu CA sertifikası: Kontrol etme

Kimlik: BOUN e-posta hesabınız.

Şifre: BOUN e-posta hesabınıza ait şifreniz.

## Bağlan butonuna tıklayınız.

| SSID:                                    | eduroam                                     |        |    |
|------------------------------------------|---------------------------------------------|--------|----|
| EAP yöntemi:                             | EAP-TTLS                                    | •      | 5  |
| 2. <mark>a</mark> şama kimlik doğrulamas | PAP                                         | . 💌    | 6  |
| Sunucu CA sertifikası:                   | Kontrol etme                                | •      | 7  |
| Konu Eşleştirmesi:                       |                                             |        |    |
| Kullanıcı sertifikası:                   |                                             | •      |    |
| Kimlik:                                  | kullanıcı.adınız@boun.edu.tr                |        | 8  |
| Şifre:                                   | ******                                      |        | ₀Ç |
| Anonim kimlik:                           |                                             |        |    |
|                                          | Kimliği ve şifreyi kaydet                   |        |    |
|                                          | 📃 Bu ağı <mark>d</mark> iğer kullanıcılarla | paylaş |    |
|                                          |                                             | 10     |    |